# <u>TGU e-Learning System 紹介資料</u> ~ TGU e-Learning System でできること ~ 学生の操作画面の中心に

《 教員用 》Ver1.0

#### ≪TGU e-Learning Systemとは≫

パソコンや iPad mini・iPod touch を使って、動画教材の参照や確認テスト、課題の提出、 アンケートなどができる学修システムです。学生は、学内だけでなく自宅等の学外からも Web 上の教材にアクセスし、自己学習に活用することができます。

本資料は、TGU e-Learning System でできることを、学生の画面を中心に学生が どのように学修するのかを紹介しています。

教材を登録する手順については、本編の操作説明書《教員用 》 Ver 2.0 を ご参照ください。

#### ≪ 目次 ≫

| 0. | TGU e-Learning Systemとは・・・・・・・・・・・・・・・・・・・・・・・・・・・・・・・・・・・・ |
|----|-------------------------------------------------------------|
|    | ■ ログイン手順 ■1                                                 |
|    | ■ 講義室ホーム ■2                                                 |
|    | ■ 学習する (動画)■3                                               |
|    | ■ 学習する (確認テスト)■4                                            |
|    | ■ 学習ノート ■5                                                  |
|    | ■ 課題 ■6                                                     |
|    | ■ アンケート ■8                                                  |
|    | ※ 各章題をクリックすると該当ページが表示されます。                                  |

# 2020年4月 13日 太成学院大学 メディアセンター

TGU e-Learning System で、動画教材の参照や確認テスト、課題を作成する前に、何ができるのか? どのように学修するのか?イメージをつかんでいただくために、学生の利用方法、学修方法を紹介しま す。

教員の操作方法、登録方法については、本編の操作説明書《教員用》 Ver 2.0 をご参照ください。

## ■ ログイン手順 ■

1) ログインの方法

学生は、My TGU.netの① [Web 教室] をクリック、②授業を選択、③TGU e-Learning System をク リックして、ログインします。

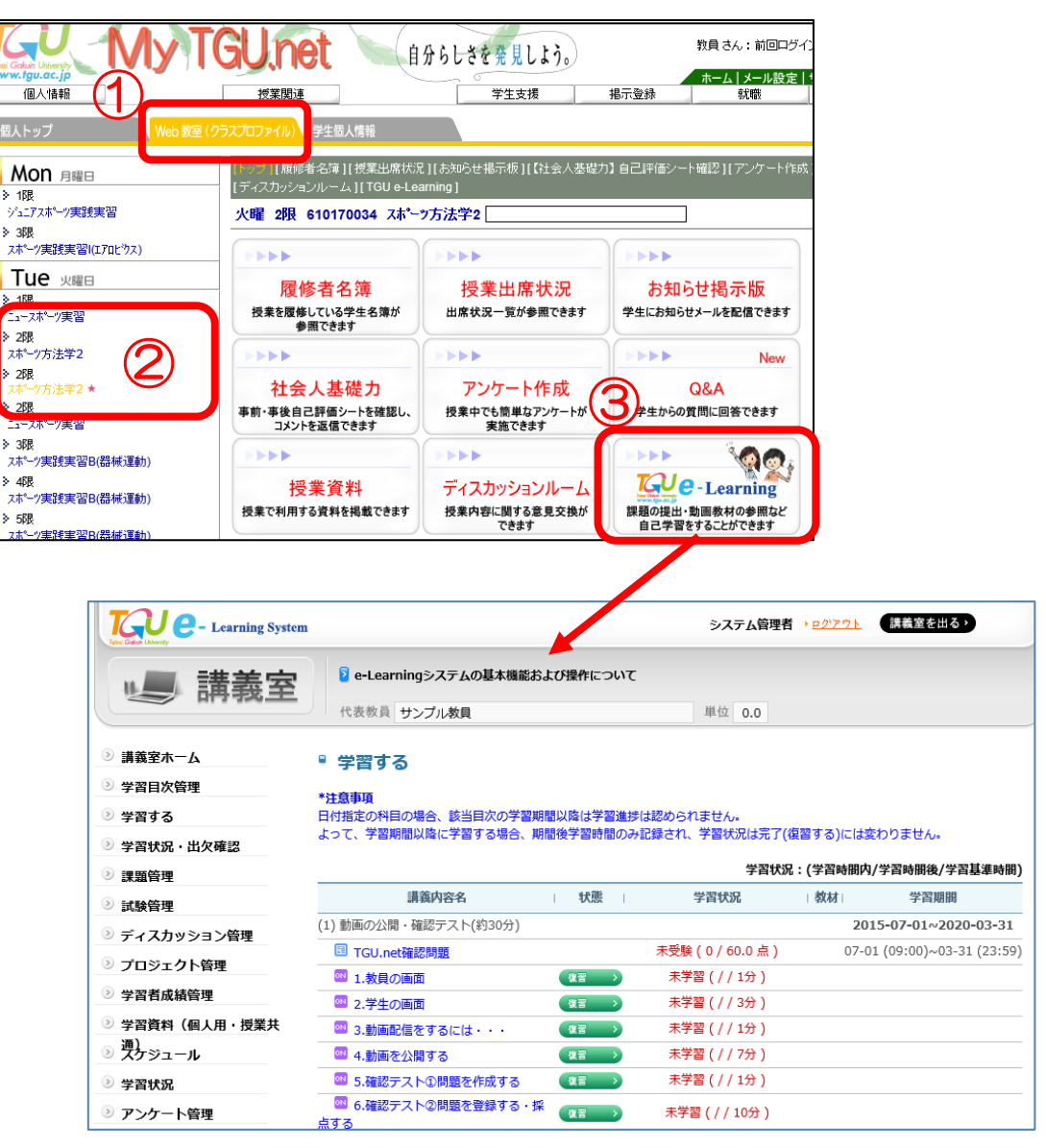

#### ■ 講義室ホーム ■

2) 講義室ホーム画面が表示されます。

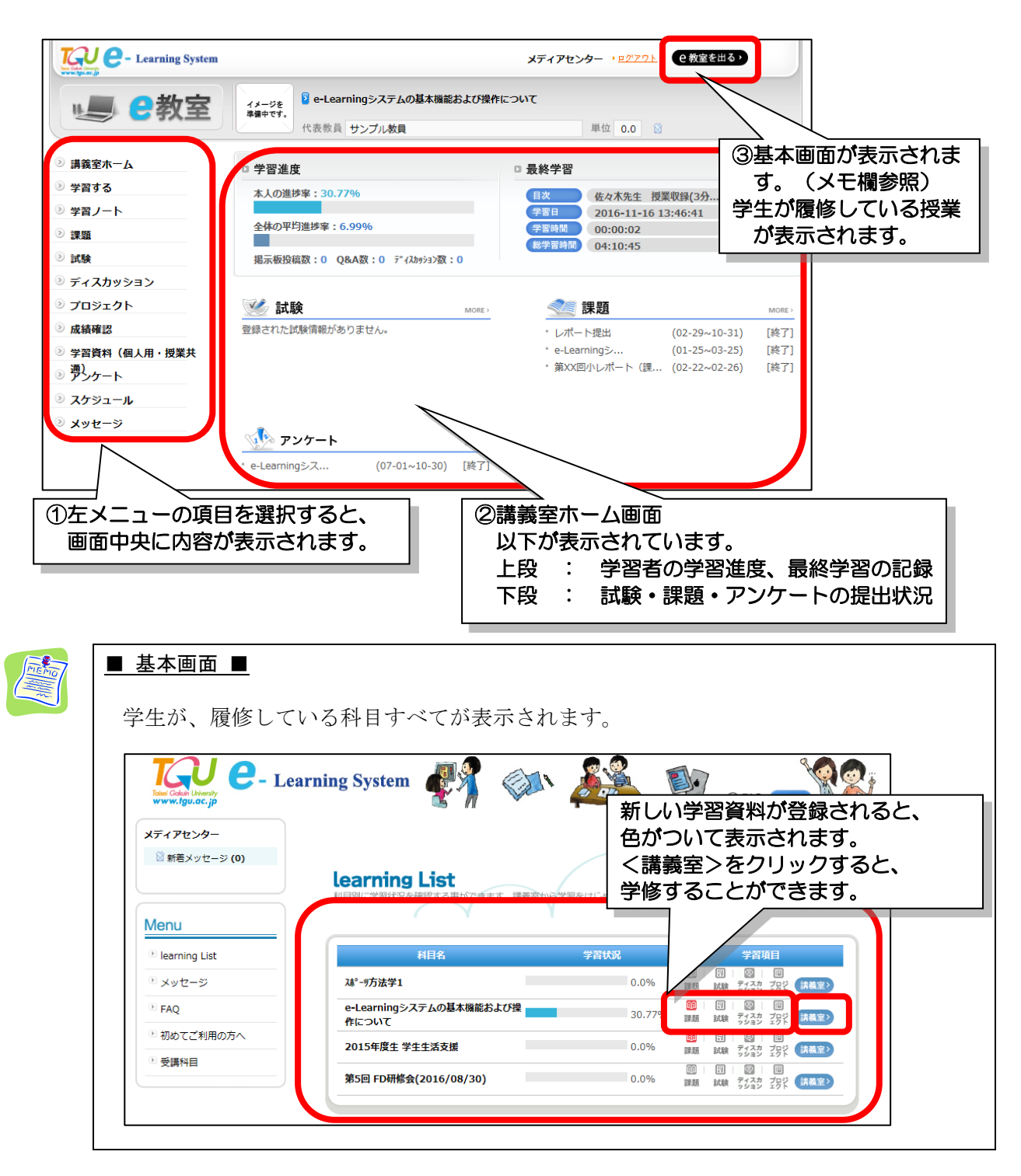

次頁より、左メニューの項目を紹介します。

## ■ 学習する (動画)■

3) 左メニューより [学習する] をクリックします。動画(オンライン) および確認テストが 表示されます。

(動画は、 <sup>〇N</sup> のアイコンが目次の前に表示されています。)

4) 学習したい項目の、 (学習する > をクリックします。

一度、学習(最後まで動画を見ると)すると、アイコンが (復習) > に変わります。

| Learning System                                |                                                                                                    | サンプル学                               | 生 → <u>ログアウト</u>               |      |
|------------------------------------------------|----------------------------------------------------------------------------------------------------|-------------------------------------|--------------------------------|------|
| 🥌 C教室                                          | ① [学習する] をクリッ<br>                                                                                                    | y <b>ク。</b> put                     | 単位 0.0 😒                       |      |
| ◎ 講義室ホーム                                       | <ul> <li>学習する</li> </ul>                                                                                                    |                                     |                                |      |
| <ul> <li>ジ 学習する</li> <li>&gt; 学習ノート</li> </ul> | *注意事項<br>日付指定の科目の場合、該当日次の学習期間以降は                                                                                                    | 学習進捗は認められません。                       | ②学習したい項目の                      |      |
| <ul> <li>&gt; 課題</li> <li>&gt; 試験</li> </ul>   | ようし、ナ色利加以降にナ色する物ロ、利加化ナ色                                                                                                    | 町1100の記録です。 子自代元は元 3                | <学習する>をクリ                      | ノック。 |
| ◎ ディスカッション                                     | 目次名                                                                                                    | 態 学習状況                              | 一番期間                           |      |
| ⑦ プロジェクト                                       | (1)動画の公開・確認テスト(約30分)                                                                                                    | /                                   | 2015-07-01~2020-03-31          |      |
| ◎ 成績確認                                         | 1.教員の画面 復習                                                                                                    |                                     |                                |      |
| ② 受習資料 (周1日, 授業共                               | ◎ 2.学生の画面 学習                                                                                                    | 🚺 学習中 ( 2 1 / 3分                    | ñ                              |      |
| <ul> <li>ジョーロート</li> <li>ジョージェート</li> </ul>    | 図 3.動画配信をするには・・・         学習           図 4.動画を公開する         (学習)                                                                                                    | る ) (//1分)<br>主学習 (//1分)            |                                |      |
| ◎ スケジュール                                       | <ul> <li>● 4.割画を公開する</li> <li>● 5.確認テスト①問題を作成する</li> </ul>                                                                                                    | ▲ 小子 副(/////)<br>● 学習中(8秒 / 2秒 / 1分 | •)                             |      |
| ◎ メッセージ                                        | <ul> <li></li></ul>                                                                                                    | る → 未学習(//10分)                      |                                |      |
|                                                | ◎ 7.学生の学習状況を確認する 学習                                                                                                    | る > 未学習(/ / 1分)                     |                                |      |
|                                                | Instruction Instruction Instructio Instructio Instruction Inst | える> 試験中(28.0 点 / 60.0 ;             | 志) 07-01 (09:00)~03-31 (23:59) |      |
|                                                | (2) その他の機能(約15分)                                                                                                    |                                     | 2015-07-01~2020-03-31          |      |

5) 動画視聴中に<ノートを書く>をクリックすると、ノートを取ることができます。 (保存したノートは、左メニューの学習ノートから参照することができます)

| 🖉 Contents Viewer - Windows Internet Explorer                                                                                                    | ①<ノートを書く>をクリック。     |
|----------------------------------------------------------------------------------------------------|---------------------|
| 00:10 00:29                                                                                                    |                     |
| O The second second sec |                     |
| ② 字習ノート内容 - Vindows Internet Explorer                                                                                                    |                     |
|                                                                                                    |                     |
|                                                                                                    |                     |
| Aller Aller  |                     |
|                                                                                                    | ✓ 編集モード HTML ✓      |
|                                                                                                    |                     |
|                                                                                                    |                     |
|                                                                                                    |                     |
| 動画の再生時間が 学習時間としてカウントされてい                                                                                                    | ることが分かった。           |
| 1回目の学習では、 (学習する) が、 2回目から < 復習                                                                                                    | 173>                |
|                                                                                                    | ネュェ ②編隼モードを選択できます。  |
|                                                                                                    |                     |
|                                                                                                    | EX  形式:乂子情報のみ       |
|                                                                                                    |                     |
|                                                                                                    |                     |
| 【 Martin ML 形式) 🛛 🖌                                                                                                    | -   文字を装飾することができます。 |
|                                                                                                    |                     |
|                                                                                                    | (初期設定は「EX」形式で9。)    |
|                                                                                                    | ¬                   |
|                                                                                                    |                     |
| ( U ( M F / 2 / ) ) /                                                                                                    | 保存まやンセル             |
|                                                                                                    |                     |
|                                                                                                    | € 100% <del>-</del> |
|                                                                                                    |                     |

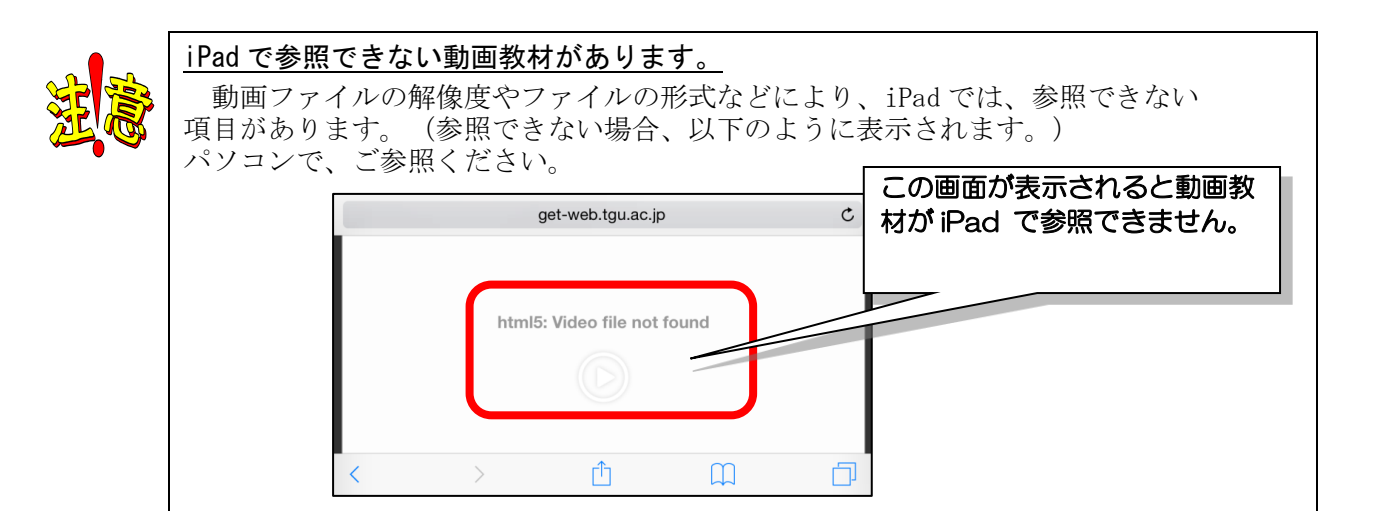

# ■ 学習する (確認テスト)■

6)確認テストは のアイコンが、目次の前に表示されています。 学習したい項目の (テスト ) をクリックします。また一度、回答すると、アイコンが、 (希果を見る)に変わります。結果を見たり、再受験することができます。

学習状況:(学習時間内/学習時間後/学習基準時間) | 状態 | | 教材| 目次名 学習期間 学習状況 (1) 動画の公開・確認テスト(約30分) 2015-07-01~2020-03-31 完了(2分24秒//1分) 🔤 1.教員の画面 復習 > 🔤 2.学生の画面 学習する > 学習中(2分23秒//3分) 未学習(//1分) 🔤 3.動画配信をするには・・・ (学習する >) 🕺 4.動画を公開する 学習する > 未学習(/ / 7分) ◎ 5.確認テスト①問題を作成する 学習する > 学習中 ①<テスト>をクリック。 🏧 6.確認テスト②問題を登録する・採 学習する > 点する 木字習 ( / / 1分 ) 🕺 7.学生の学習状況を確認する 学習する > □ TGU.net確認問題 テスト > 試験中(28.0 点 / 60.0 点) 07-01 (09:00)~03-31 (23:59) (2) その他の機能(約15分) 2015-07-01~2020-03-31

7) <受験する>をクリックします。

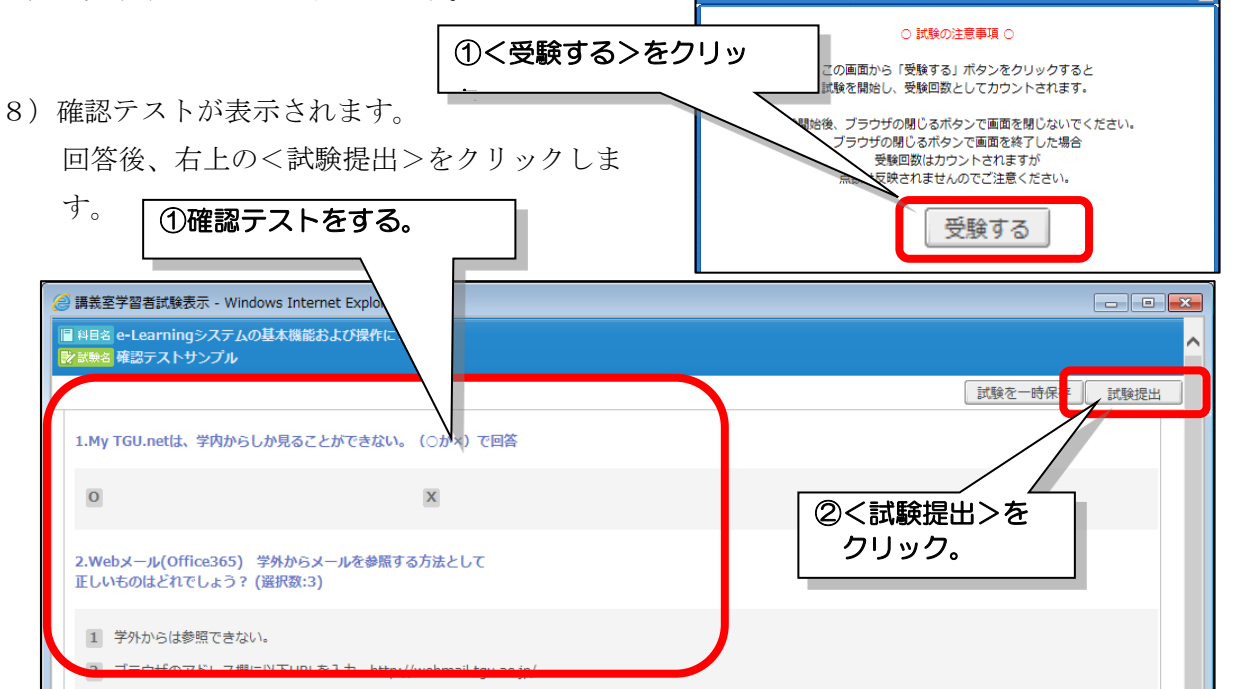

9) <sup>結果を見る></sup>を、クリックすると、確認テストの結果を見ることができます。 <再受験をする>をクリックすると、確認テストを受け直すことができます。

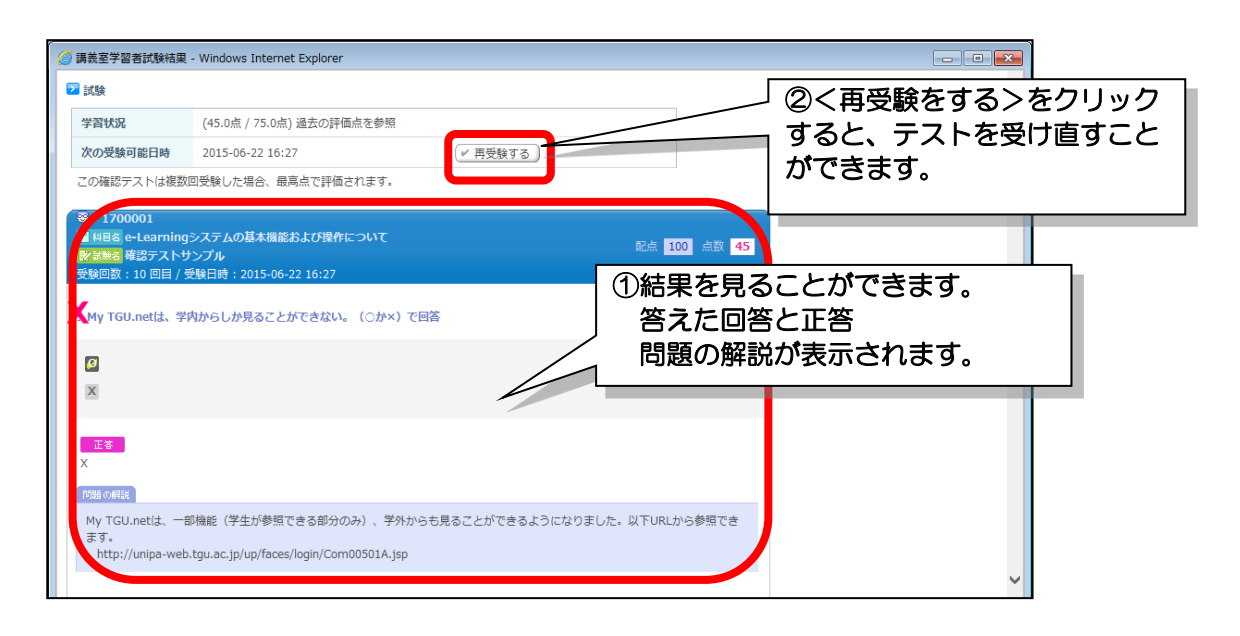

#### ■ 学習ノート ■

- 10) 左メニューより、[学習ノート]をクリックします。以下のことができます。
  - (1) < ノートを書く>をクリックすると、([学習する]の項目で)ノートの画面が開きます。 (2) < ノートをダウンロード>を、クリックすると保存されているノートの一覧を html 形式で
  - ダウンロードできます。 (3)タイトルをクリックすると、内容が表示されます。
  - (4) <修正>をクリックすると、編集することができます。

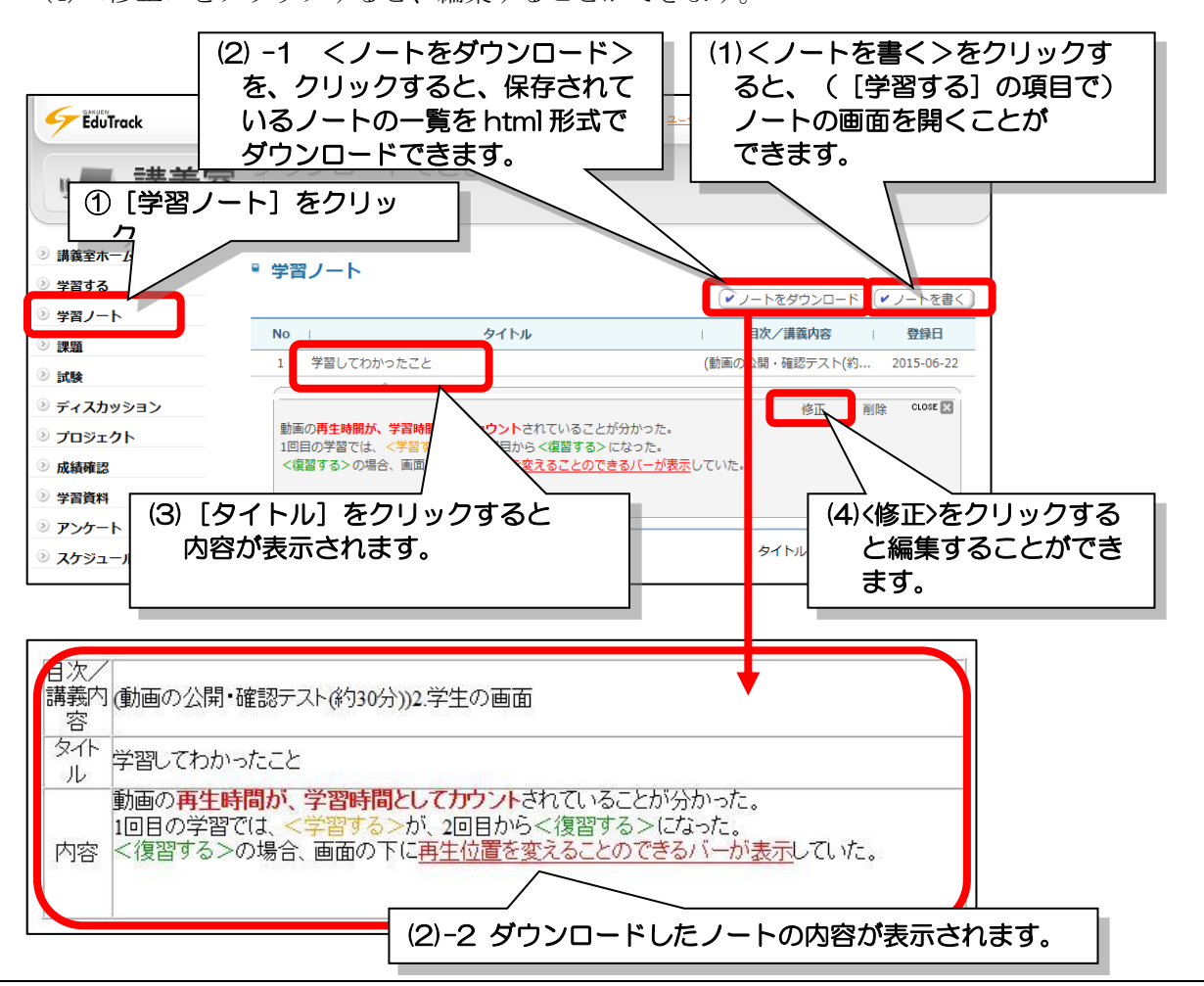

| ノートを編集したときは、<保存>をクリックしてくださ<br><保存>をクリックしないと、編集した内容が消えてしまいます                                                                                                    | <u>きい。</u><br>す。 |
|----------------------------------------------------------------------------------------------------|------------------|
| 学習ノート内容 - Windows Internet Explorer     ・ 学習ノート     ・ 目次/講題内容 + 2 字生の画面     ・ 文イトル     ・ 学習してわかったこと     フォント ・ サイズ ・ B / I we Xi X Ta な な ノ メ 陶 色 トロ ロ     デ 夢 雪 書 目 日 日 伊 伊 日 つ ゆ ④ ● ● ● ● ● ● ● ● ● ● ● ● ● ● ● ● ● ● | <保存>を<br>クリック。   |

#### ■ 課題 ■

- 11) 左メニューより、 [課題] をクリックします。
- 12) 課題名『e-Learning システムの活用について』をクリックします。

| For Gale Livery<br>Wirwindguac.jp                                                                                                    | ystem                   |             | メディアセンタ                     | - ▶ <u>₽グアウト</u> ●教 | 室を出る、  |
|----------------------------------------------------------------------------------------------------|-------------------------|-------------|-----------------------------|---------------------|--------|
|                                                                                                    | [課題] をクリ                | ック。「ムの基本」   | 機能および操作について                 |                     |        |
|                                                                                                    | 1 103                   | (秋夏 サンノル教員  | ② 『e-Learning シ<br>について』をクリ | 'ステムの活用<br>Jック。     |        |
| <ul> <li>              i 講義室ホーム      </li> <li>             w 空オス         </li> </ul>                                                                                 | ▪ 課題                    | L           |                             |                     |        |
| <ul> <li>○ 子目953</li> <li>&gt;&gt; 学習ノーレ</li> </ul>                                                                                                    | No                      | 課題名         | 課題提出日時                      | 成績反映の可否             | - 提出状況 |
| ≥ 課題                                                                                                    | 3 レポート提出                |             | 02-29 00:00 ~ 10-31         | 23:59 未反映           | 未提出    |
| ≥ 試験                                                                                                    | 2 第XX回小レオ               | ペート (課題作成の) | 02-22 09:00 ~ 02-26         | 23:59 未反映           | 提出完了   |
| 🗵 ディスカッション                                                                                                    | 1 e-Learning≶           | マテムの活用について  | 01-25 09:00 ~ 03-31         | 23:59 反映            | 再提出申込  |
| <ul> <li>シ プロジェクト</li> <li>&gt;&gt;&gt;&gt;&gt;&gt;&gt;&gt;&gt;&gt;&gt;&gt;&gt;&gt;&gt;&gt;&gt;&gt;&gt;&gt;&gt;&gt;&gt;&gt;&gt;&gt;&gt;&gt;&gt;&gt;&gt;&gt;</li></ul> | AL A POLY   DEGL X   XY |             |                             | 課題名                 | 検索     |

13) 画面中央に、課題の内容が表示されます。<課題提出>をクリックします。

|   | 課題               |                                                                                                  |        | ]     |
|---|------------------|--------------------------------------------------------------------------------------------------|--------|-------|
|   | ■基本情報            |                                                                                                  |        |       |
| [ | 課題名              | e-Learningシステムの活用について                                                                            |        |       |
| - | 課題提出日時           | 2016-01-25 09:00 ~ 2020-03-31 23:59                                                              |        |       |
| - | 課題内容             | 『e-Learningシステムの基本機能および操作について』の動画を見て、<br>先生方がどのように考えておられるかを教えてください。<br>(動画の参照は、以下[ご参考]を参照してください) | ^      |       |
|   |                  | 提出期限 : 8/16(日) 23:59 まで                                                                          | ~      |       |
|   | 参考資料             |                                                                                                  |        |       |
|   | □ 成績適用           |                                                                                                  |        |       |
| [ | 成績反映の可否          | 反映                                                                                               |        |       |
|   | 成績反映率            | 50 %                                                                                             | ①く課題提出 | >をクリッ |
|   | 提出日延長の可否         | <del>ח</del>                                                                                     |        |       |
|   | 提出日延長時の点数反映<br>率 | 30 %                                                                                             |        |       |
|   | 提出日延長時の締切日       | 2020-03-31 23:59                                                                                 |        |       |
|   |                  |                                                                                                  | 課題提出   |       |

14) 課題説明欄に、回答を記入して、<保存>をクリックします。

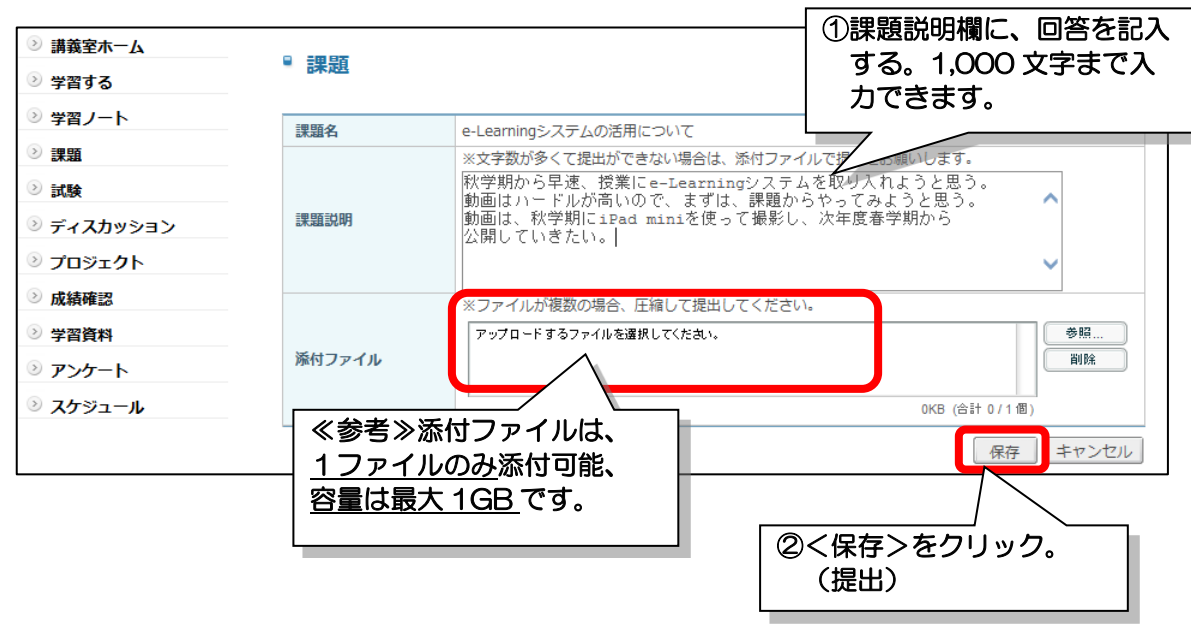

15) ファイルを添付しない場合は、以下メッセージが表示します。ファイルを 添付しない場合は、<OK>をクリックします。

| Web ページからのメッセージ           |                   |
|---------------------------|-------------------|
| 📀 添付ファイルがありません。このまま提出しますか | ① <ok>をクリック。</ok> |
| ОК                        | tzik              |

| - 理解     |                                                                                   |
|----------|-----------------------------------------------------------------------------------|
| ■基本情報    |                                                                                   |
| 課題名      | 第XX回小レポート (課題作成の例)                                                                |
| 課題提出日時   | 2015-06-12 09:00 ~ 2015-08-31 23:59                                               |
| 理賄内容     | 今日の授業内容について、理解できたこと、わかったこと、得たことを、疑問・感想を合わせて<br>50字以上でまとめなさい。                      |
|          | ※文字数が少ない場合、減点になるので、送信する前に文字数を数えて確認してください。<br>↑↑↑↑↑↑↑↑↑↑↑↑↑↑↑↑↑↑↑↑↑↑↑↑↑↑↑↑↑↑↑↑↑↑↑↑ |
| 参考資料     |                                                                                   |
| □ 成績適用   |                                                                                   |
| 成績反映の可否  | 未反映                                                                               |
| 想出日延長の司本 | 不可                                                                                |

# ■ アンケート ■

- 16) 左メニューより、 [アンケート] をクリックします。
- 17) タイトル 『e-Learning システム アンケート』をクリックします。

| Learning System                                            |                                                              | メディアセンター <u>・ログアウト</u> e 教室を出る >         |
|------------------------------------------------------------|--------------------------------------------------------------|------------------------------------------|
| ■ ●教室                                                      | イメージを<br>準備中です。         ・・・・・・・・・・・・・・・・・・・・・・・・・・・・・・・・・・・・ | ついて<br>②『e-Learning システム<br>アンケート』をクリック。 |
| ◎ 講義室ホーム                                                   | アンケート                                                        |                                          |
| <ul> <li>② 学習する</li> <li>② 学習ノート</li> </ul>                | No   91/N                                                    | 同題数 アンケート期間 アンケートの状態                     |
| ≥ 課題                                                       | 1 e-Learningシステム アンケート                                       | 5 2015-07-01~2020-03-31 アンケート結果を確認       |
| ◎ 試験                                                       | < PREV 1 NEXT > >>                                           | タイトル                                     |
| ジ ディスカッション<br>ジ プロジェクト                                     |                                                              |                                          |
| <ul> <li>○ ノロシェクト</li> <li>○ 成績確認</li> </ul>               |                                                              |                                          |
| ジ 学習資料(個人用・授業共)                                            |                                                              |                                          |
| <ul> <li>ジゲート</li> <li>シスケジュール</li> <li>シスケジュール</li> </ul> | ① [アンケート] をクリック。                                             |                                          |

18) <アンケートに回答>をクリックします。

| <ul> <li>&gt; 講義室ホーム</li> <li>&gt;&gt; 学習する</li> </ul> | ◎ アンケート | đ                                                     | )<br>シートに回答>を<br>クリック。 |
|--------------------------------------------------------|---------|-------------------------------------------------------|------------------------|
| ② 学習ノート                                                | タイトル    | e-Learningシステム アンケート                                  |                        |
| ◎ 課題                                                   | 説明      | e-Learningシステムの基本機能および操作について<br>〇×式、選択式、記述式で5問お聞きします。 |                        |
| ② 試験                                                   | アンケート期間 | 2015-07-01 00:00 ~ 2020-03-31 23:59                   |                        |
| <ul> <li>ジ ディスカッション</li> <li>シ プロジェクト</li> </ul>       |         | アンケート結果                                               | を確認 アンケートに回答 一覧へ戻る     |

19) アンケートに回答したあと、<回答を提出>をクリックします。

| 🥝 アンケート回答 - Windows Internet Explorer                                                                         |                      |
|----------------------------------------------------------------------------------------------------|----------------------|
| アンケート                                                                                                    | ^                    |
| e-Learningシステムの基本機能および操作について<br>アンケート期間 2015-(<br>ピアンケ e-Learningシステム アンケート                                   | ①アンケートに回答する。         |
| 1 . e-Learningシステムの基本機能および操作について』の動画を見ていずれかご回答ください。                                                           |                      |
| ◎ 秋学期 早速、授業やゼミ等で活用してみようと思った。 X 秋学期に活用するのは、難しいと思った。                                                            |                      |
| 5.課題1.の回答を済ませましたか?                                                                                            |                      |
| ○ はい。⇒以上で課題提出完了です。ご協力ありがとうござい × いいえ。⇒課題1の回答をお願いします。<br>[課題] e-Learningシステムの活用について<br>ました。 答します。課題1の回答をお願いします。 | ・回答するには、<br>をクリックして回 |
|                                                                                                    | 回答を提出>をクリック。         |

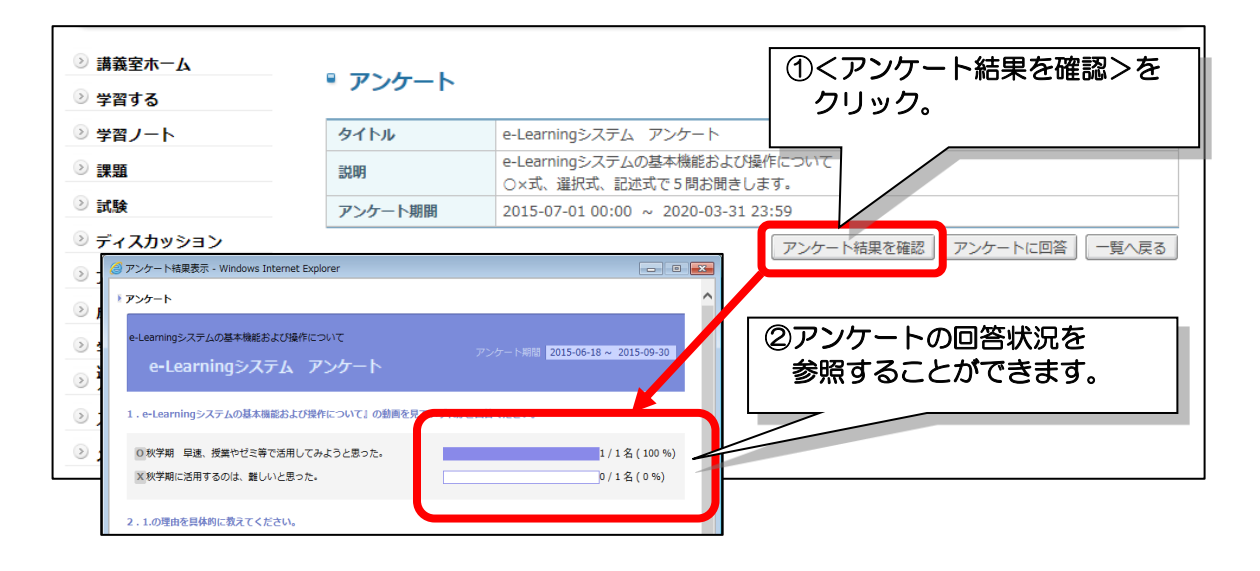